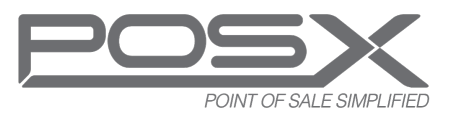

## **QUICKSTART GUIDE**

#### Connect Power & Additional Cables

- Remove the terminal's back cover by sliding the plastic cover up and out
- Connect the power supply cable to the GREEN 'DC 19V in' port on the terminal
- Loop the power cable

1

• Connect other cables (see port diagram)

### ION TP5 POS TERMINAL

### Lock Rear Cover (optional/select models) After all cables have been connected

- After all cables have been connected to the terminal, attach the rear cover
  - Set the terminal face down on a soft material to prevent damage
  - Use a coin or a screwdriver to turn the two screws to the "LOCK" position

# 3

#### Install Receipt Paper (select models)

- Press the paper door release button to open the door
- Insert paper roll thermal side up
- Close the door with the end of the paper coming out of the door
- Tear off excess paper

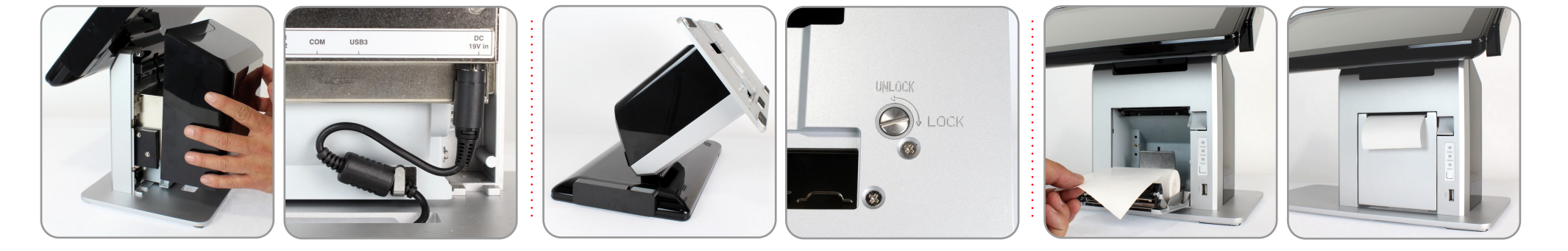

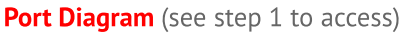

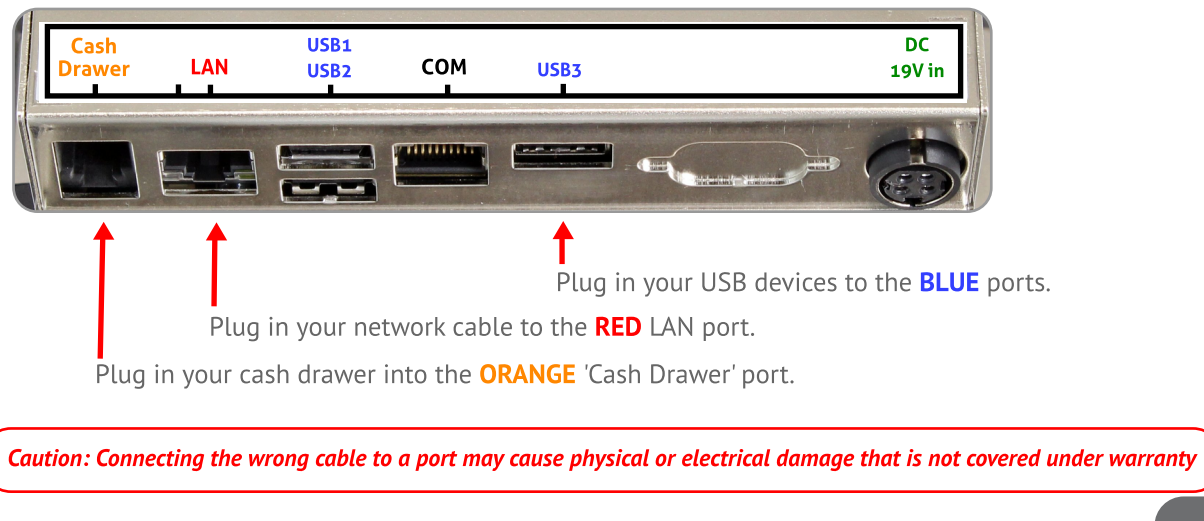

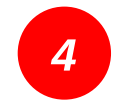

### Power On Terminal

• The Power button is located on bottom left side of the display

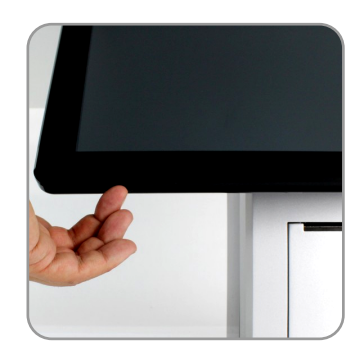

ONLINE CHAT www.pos-x.com

PHONE SUPPORT 360.302.2222 EMAIL SUPPORT support@pos-x.com

Visit <u>pos-x.com/support</u> for online support articles & drivers